VB中Wiock控制的UDP协议的使用 PDF转换可能丢失图片或 格式,建议阅读原文

https://www.100test.com/kao\_ti2020/459/2021\_2022\_VB\_E4\_B8\_A DWi\_oc\_c97\_459708.htm UDP协议基础: UDP(User Datagram Protocol)是一种无连接协议,与TCP操作不同,计算机间并不 需要建立一个连接,同时,一个UDP应用可同时作为应用的 客户或服务器方。 由于UDP协议并不需要建立一个明确的连 接,因此建立UDP应用要比建立TCP应用简单得多。在TCP 应用中,一个Winsock控制必须明确地设置成"监听",而其 它Winsock控制则必须使用Connect方法来初始一个连接。 使 用UDP协议,在两个Winsock控制间进行数据的发送,在连接 的两端必须完成以下三步:1.设置RemoteHost属性为其它计 算机的名称; 2.设置RemotePort属性为第二个Winsock控制 的LocalPort属性的值; 3.申请Bind方法。通过使用方法Bind, 则可将该Winsock控制捆绑到一个本地端口,以便该Winsock 控制使用该端口来进行类似TCP的"监听"功能,并防止其 它应用使用该端口。 使用该协议传送数据,首先设置客户计 算机的LocalPort属性。而作为服务器的计算机仅需要设 置RemoteHost属性为客户计算机的IP地址或域名即可,并将 其RemotePort属性设置成客户计算机上的LocalPort属性即可, 然后就可通过申请SendData方法来开始信息发送,客户计算 机则可在其DataArrial事件中使用方法GetData来获取发送的信 息。 下例具体演示了一个"谈话"应用,以允许相互间进行 实时的交谈。 UDP应用一: 建立一个新标准EXE工程文件, 拖放一个Winsock控制到表单上,添加两个文本框到表单上, 然后进行以下属性的设置: 表单(Form):Name= "frmPeerA"

Caption="UDP Application(1)" Winsock控制: Name= "udpPeerA" Protocol="sckUDPProtocol" 文本 框1(TextBox): Name "txtSend"文本框2(TcxtBox): Name= "txtOutput" MultiLine - True ScrollBars=2 然后打开代码窗口 ,分别在相应的事件下输入以下代码: Private Sub Form\_Load() With udpPeerA .RemoteHost = "197.1.1.2" '要连接 到的计算机名 .RemotePort=1010 '要连接到的端口号 .LocalPort=1011 '该Winsock控制将要使用的本地端口号,便 于其它端与该Winsock通讯 .Bind 1011 '将该Winsock控制绑定 到该本地端口 EndWith End Sub Private Sub txtSend\_Change() udpPeerA.SendData txtSend.Text ' 发送文本 End Sub Private Sub udpPeerA\_DataArrival(ByVal bytesTotal As Long) Dim strData As String udpPeerA.GetData strData,vbString txtOutput.Text = strData End Sub UDP应用二: 类似建立UDP Server的方法,在表单上 添加一个Winsock控制及两个文本框,然后进行以下属性的设 置:表单(Form):Name= "frmPeerB " Caption= "UDP Application(2) " Winsock控制: Name= " udpPeerB " Protocol= "sckUDPProtoclool"文本框1(TextBox): Name="txtSend" 文本框2(TextBox): Name= "txtOutput " MultiLine=True ScrollBars=2 然后输入以下代码: Private Sub Form\_Load() With udpPeerB.RemoteHost = "197.1.1.2" '要连接到计算机的IP地址 .RemotePort=1011 '要连接到的端口号 .LocalPort=1010 ' 该Winsock控制将使用的本地端口号,便于其它方与之通讯 .Bind 1010 '将该Winsock控制绑定到该本地端口 End With End Sub Private Sub txtSend\_Change() udpPeerB.SendData txtSend.Text '发送文本 End Sub Private Sub

udpPeerB\_DataArrival(ByVal bytesTotal As Long) Dim strData As String udpPeerB.GetData strData,vbString txtOutput.Text=strData End Sub 要运行该实例,打开两个Visual Basic的事例,然后分 别运行这两个工程文件即可。若要在不同的机器上运行此两 例,只需要将两个工程文件中的RemoteHost改变成相应的计 算机的IP地址或域名即可(以上例子在Visual Basic 5.0 及PWIN97上通过)。 100Test 下载频道开通,各类考试题目直 接下载。详细请访问 www.100test.com